# Gestion des correspondants

| Gest     | on Comptabilitá Outila                   |
|----------|------------------------------------------|
| <u> </u> | Dossiers débiteurs                       |
|          | <u>T</u> iers payants                    |
|          | Bordereaux de remises en banque          |
|          | Activité                                 |
|          | <u>C</u> orrespondants                   |
|          |                                          |
|          | Demandes d'entente <u>P</u> réalable ODF |
|          | Relevés d'honoraires ODF                 |
|          | Compte-rendus                            |
|          | Recherches multicritères - mailings      |
|          | Archivage                                |

| Corres                                                                                                    | ondants                            |              |                                                                                             |                                                              |                                                                                                   |                                  |                         |           |    |                        |             |   |
|----------------------------------------------------------------------------------------------------|------------------------------------|--------------|---------------------------------------------------------------------------------------------|--------------------------------------------------------------|---------------------------------------------------------------------------------------------------|----------------------------------|-------------------------|-----------|----|------------------------|-------------|---|
|                                                                                                    |                                    |              |                                                                                             |                                                              |                                                                                                   |                                  |                         | Mailing   |    |                        |             |   |
| Ċ                                                                                                    | N 📄                                |              |                                                                                             |                                                              |                                                                                                   |                                  |                         | AMBULANCE |    |                        | @           |   |
| Quitter                                                                                                    | <u>Graphique</u> <u>Impression</u> |              |                                                                                             |                                                              |                                                                                                   |                                  |                         |           |    | mailing                | E-Mailing   |   |
| California                                                                                                    | Commentants                        |              |                                                                                             | X                                                            | X                                                                                                 |                                  |                         |           |    |                        | X Zhini (na | 1 |
| Categorie                                                                                                    | Correspondants                     |              |                                                                                             |                                                              |                                                                                                   | 4057 patient a                   | dresse par le praticien |           |    | 9                      |             | _ |
|                                                                                                    | Correspondant                      |              | ୁ Grp CP                                                                                    | م Ville                                                      | <br>                                                                                              | Nom                              |                         |           |    | * Dossier créé leProch | ain RDV     |   |
|                                                                                                    | -                                  |              | 2 06300                                                                                     | NICE                                                         | -                                                                                                 |                                  |                         |           |    |                        | Ŀ           | 1 |
|                                                                                                    |                                    |              | 4 06510                                                                                     | CARROS                                                       |                                                                                                   |                                  |                         |           |    |                        |             |   |
|                                                                                                    | =                                  |              | 3 06340                                                                                     | LA TRINITE                                                   |                                                                                                   |                                  |                         |           |    |                        |             |   |
| V /                                                                                                    | _                                  |              | 0 06000                                                                                     | NICE                                                         |                                                                                                   | 1                                |                         |           |    |                        |             |   |
|                                                                                                    |                                    |              | 1 06340                                                                                     | La Trinité                                                   |                                                                                                   |                                  |                         |           |    |                        |             |   |
|                                                                                                    |                                    | -            | 6 06600                                                                                     | ANTIBES                                                      |                                                                                                   |                                  |                         |           |    |                        |             |   |
|                                                                                                    |                                    |              | 4 06100                                                                                     |                                                              | FEDDAT                                                                                            |                                  |                         |           |    |                        |             |   |
|                                                                                                    |                                    |              | 5 06100                                                                                     | NICE                                                         | FERRAT                                                                                            |                                  |                         |           |    |                        |             |   |
|                                                                                                    |                                    |              | 9 06340                                                                                     | LA TRINITE                                                   |                                                                                                   |                                  |                         |           |    |                        |             |   |
| ⊡ E                                                                                                    |                                    |              | 6 06000                                                                                     | NICE                                                         |                                                                                                   |                                  |                         |           |    |                        |             |   |
| <u>√</u> E                                                                                                    | _                                  |              | 6 06300                                                                                     | NICE                                                         |                                                                                                   |                                  |                         |           |    |                        |             |   |
|                                                                                                    | -                                  |              | 6 06340                                                                                     | LA TRINITE                                                   |                                                                                                   |                                  |                         |           |    |                        |             |   |
| <u>N</u>                                                                                                    |                                    |              | 7 06300                                                                                     | NICE                                                         |                                                                                                   |                                  |                         |           |    |                        |             |   |
|                                                                                                    |                                    |              |                                                                                             |                                                              |                                                                                                   |                                  |                         |           |    |                        |             |   |
|                                                                                                    | Table                              |              |                                                                                             | h .                                                          | -                                                                                                 |                                  |                         |           |    |                        |             |   |
|                                                                                                    | Table                              | e de         | aal                                                                                         | iche                                                         | +                                                                                                 | OUS                              | vos                     |           |    |                        |             |   |
|                                                                                                    | Table                              | e de         | gau                                                                                         | iche                                                         | , †                                                                                               | ous                              | VOS                     |           |    |                        |             |   |
|                                                                                                    | Table                              | e de         | gau                                                                                         | iche                                                         | , †                                                                                               | ous                              | vos                     |           | ,  |                        |             |   |
|                                                                                                    | Table                              | e de         | gau                                                                                         | iche                                                         | , <b>†</b>                                                                                        | ous                              | vos<br>rén              | ertori    | 60 |                        |             |   |
| and and and a second second second second second second second second second second second second second second                                                                                                    | Table<br>corre                     | e de<br>spoi | gau<br>ndar                                                                                 | iche<br>Its y                                                | , t<br>y s                                                                                        | ous<br>ont                       | vos<br>rép              | ertori    | és |                        |             |   |
| <u>andrandra</u>                                                                                                    | Table<br>corre                     | e de<br>spoi | gau<br>ndar                                                                                 | iche<br>its y                                                | , t<br>y s                                                                                        | ous<br>ont                       | vos<br>rép              | ertori    | és |                        |             |   |
| عالالعاميم                                                                                                    | Table<br>corre                     | e de<br>spoi | gau<br>ndar                                                                                 | iche<br>its y<br>NICE                                        | , t<br>y s                                                                                        | ous<br>ont                       | vos<br>rép              | ertori    | és |                        |             |   |
| ݞݣݴݣݴݞݴݣݴݣݴݣݴݣݴݣݴݣݴݣݴݣ<br>ݣ                                                                                                    | Table<br>corre                     | e de<br>spoi | <b>gal</b><br><b>Idar</b><br>2 06000<br>6 06340                                             | iche<br>ts y<br><sup>TOULON</sup><br>NICE<br>LA TRINITE      | , t<br>y so                                                                                       | ous<br>ont                       | vos<br>rép              | ertori    | és |                        |             |   |
| <u>ZZZZZZZZZZZZZ</u>                                                                                                    | Table<br>corre                     | e de<br>spoi | <b>gal</b><br><b>ndar</b><br>2 06000<br>6 06340<br>6 06300                                  | IChe<br>ICOLON<br>NICE<br>LA TRINITE<br>NICE                 | , t<br>y so                                                                                       | ous<br>ont                       | vos<br>rép              | ertori    | és |                        |             |   |
|                                                                                                    | Table<br>corre                     | e de<br>spoi | <b>gau</b><br>ndar<br>2 06000<br>6 06340<br>6 06300<br>2 06300                              | IChe<br>ICHE<br>ICULON<br>NICE<br>LA TRINITE<br>NICE<br>NICE | , t<br>y so                                                                                       | ous<br>ont                       | vos<br>rép              | ertori    | és |                        | [           | • |
|                                                                                                    | Table<br>corre                     | e de<br>spoi | <b>gau</b><br><b>dar</b><br>2 06000<br>6 06340<br>6 06300<br>2 06300<br>Eroupe de sélection | IChe<br>ICOLON<br>NICE<br>LA TRINITE<br>NICE                 | , †<br>y so                                                                                       | ous<br>ont                       | vos<br>rép              | ertori    | és |                        | [           |   |
|                                                                                                    | Table                              | e de<br>spoi | <b>gau</b><br><b>dar</b><br>2 06000<br>6 06340<br>6 06300<br>2 06300<br>Groupe de sélection | IChe<br>ICOLON<br>NICE<br>LA TRINITE<br>NICE                 | , †<br>y S(                                                                                       | ous<br>ont                       | vos<br>répo             | ertori    | és |                        | [           |   |
| Catégorie<br>Civilité                                                                                                    | Table<br>corre                     | e de<br>spoi | <b>gau</b><br><b>dar</b><br>2 06000<br>6 06340<br>6 06300<br>2 06300<br>Groupe de sélection | ICCE                                                         | , †<br>y So<br>                                                                                   | ous<br>ont                       | vos<br>répo             | ertori    | és |                        | [           |   |
| Civilité<br>Nom                                                                                                    | Table<br>corre                     | e de<br>spoi | gau<br>dan<br>2 06000<br>6 06340<br>6 06300<br>2 06300<br>Groupe de sélection<br>Spécialité | ICCE                                                         | , †<br>y S<br>                                                                                    | ous<br>ont<br>Contacter ultérieu | vos<br>répo             | ertori    | és |                        | Ē           |   |
| Civilité<br>Nom                                                                                                    | Table<br>corre                     | e de<br>spoi | gau<br>dar<br>2 06000<br>6 06340<br>6 06300<br>2 06300<br>Groupe de sélection<br>Spécialité | TOULON<br>NICE<br>LA TRINITE<br>NICE                         | , †<br>Y S<br>Téléphone                                                                           | ous<br>ont<br>Contacter ultérieu | vos<br>répo             | ertori    | és |                        | Ē           |   |
| Civilité<br>Nom<br>Adresse                                                                                                    | Table<br>corre                     | e de<br>spoi | gau<br>dar<br>2 06000<br>6 06340<br>6 06300<br>2 06300<br>Groupe de sélection               | ICCE                                                         | , †<br>Y S<br>E<br>Téléphone<br>Portable                                                          | OUS<br>ont<br>Ontacter ultérieu  | vos<br>répo             | ertori    | és |                        | F           |   |
| Catégorie<br>Civilité<br>Nom<br>Adresse                                                                                                    | Table<br>corre                     | e de<br>spoi | gau<br>dan<br>2 06000<br>6 06340<br>6 06300<br>2 06300<br>Groupe de sélection               | IChe<br>ICLON<br>NICE<br>LA TRINITE<br>NICE                  | , †<br>, S<br>, S<br>,<br>,<br>,<br>,<br>,<br>,<br>,<br>,<br>,<br>,<br>,<br>,<br>,<br>,<br>,<br>, | OUS<br>ont<br>Ontacter ultérieu  | vos<br>répo             | ertori    | és |                        | F           |   |
| Code Pos                                                                                                    | Table<br>corre                     | e de<br>spoi | gau<br>dan<br>2 06000<br>6 06340<br>6 06300<br>2 06300<br>Groupe de sélection               | IChe<br>ICLON<br>NICE<br>LA TRINITE<br>NICE                  | , †<br>, S<br>, S<br>, S<br>, S<br>, S<br>, S<br>, S<br>, S<br>, S<br>, S                         | OUS<br>ont<br>Contacter ultérieu | vos<br>répo             | ertori    | és |                        | Ē           |   |
| Code Pos<br>E-mail                                                                                                    | Table<br>corre                     | e de<br>spoi | gau<br>dan<br>2 06000<br>6 06340<br>6 06300<br>2 06300<br>Groupe de sélection<br>Spécialité | IChe<br>IChe<br>ICULON<br>NICE<br>LA TRINITE<br>NICE         | , †<br>, S<br>, S<br>, S<br>, S<br>, S<br>, S<br>, S<br>, S<br>, S<br>, S                         | OUS<br>ont<br>Contacter ultérieu | vos<br>répo             | ertori    | és |                        | [           |   |
| Y       Y       Y <t< th=""><td>Table<br/>corre</td><td>e de<br/>spoi</td><td>gay<br/>dar<br/>2 06000<br/>6 06340<br/>6 06300<br/>2 06300<br/>Groupe de sélection<br/>Spécialité</td><td>IChe<br/>IChe<br/>ICULON<br/>NICE<br/>LA TRINITE<br/>NICE</td><td>, †<br/>, S<br/>, S<br/>, S<br/>, S<br/>, S<br/>, S<br/>, S<br/>, S<br/>, S<br/>, S</td><td>OUS<br/>ont<br/>Contacter ultérieu</td><td>vos<br/>répo</td><td>ertori</td><td>és</td><td></td><td>[</td><td></td></t<>                 | Table<br>corre                     | e de<br>spoi | gay<br>dar<br>2 06000<br>6 06340<br>6 06300<br>2 06300<br>Groupe de sélection<br>Spécialité | IChe<br>IChe<br>ICULON<br>NICE<br>LA TRINITE<br>NICE         | , †<br>, S<br>, S<br>, S<br>, S<br>, S<br>, S<br>, S<br>, S<br>, S<br>, S                         | OUS<br>ont<br>Contacter ultérieu | vos<br>répo             | ertori    | és |                        | [           |   |
| Y         Y         Y <td< th=""><td>Table<br/>corre</td><td>e de<br/>spoi</td><td>gau<br/>dar<br/>2 06000<br/>6 06340<br/>6 06300<br/>2 06300<br/>Groupe de sélection<br/>Spécialité</td><td>IChe<br/>IChe<br/>ICOLON<br/>NICE<br/>LA TRINITE<br/>NICE</td><td>, †<br/>, S<br/>, S<br/>, S<br/>, S<br/>, S<br/>, S<br/>, S<br/>, S<br/>, S<br/>, S</td><td>OUS<br/>ont<br/>Contacter ultérieu</td><td>vos<br/>répo</td><td>ertori</td><td>és</td><td></td><td>[</td><td></td></td<> | Table<br>corre                     | e de<br>spoi | gau<br>dar<br>2 06000<br>6 06340<br>6 06300<br>2 06300<br>Groupe de sélection<br>Spécialité | IChe<br>IChe<br>ICOLON<br>NICE<br>LA TRINITE<br>NICE         | , †<br>, S<br>, S<br>, S<br>, S<br>, S<br>, S<br>, S<br>, S<br>, S<br>, S                         | OUS<br>ont<br>Contacter ultérieu | vos<br>répo             | ertori    | és |                        | [           |   |
| Y         Y         Y <td< th=""><td>Table<br/>corre</td><td>e de<br/>spoi</td><td>gau<br/>2 06000<br/>6 06340<br/>6 06300<br/>2 06300<br/>Sroupe de sélection<br/>Spécialité</td><td>IChe<br/>IChe<br/>ICOLON<br/>NICE<br/>LA TRINITE<br/>NICE</td><td>, †<br/>, S<br/>, S<br/>, S<br/>, S<br/>, S<br/>, S<br/>, S<br/>, S<br/>, S<br/>, S</td><td>OUS<br/>ont<br/>Contacter ultérieu</td><td>vos<br/>répo</td><td>ertori</td><td>és</td><td></td><td>[</td><td></td></td<>         | Table<br>corre                     | e de<br>spoi | gau<br>2 06000<br>6 06340<br>6 06300<br>2 06300<br>Sroupe de sélection<br>Spécialité        | IChe<br>IChe<br>ICOLON<br>NICE<br>LA TRINITE<br>NICE         | , †<br>, S<br>, S<br>, S<br>, S<br>, S<br>, S<br>, S<br>, S<br>, S<br>, S                         | OUS<br>ont<br>Contacter ultérieu | vos<br>répo             | ertori    | és |                        | [           |   |
| Y         Y         Y <td< th=""><td>Table<br/>corre</td><td>e de<br/>spoi</td><td>gau<br/>2 06000<br/>6 06340<br/>6 06300<br/>2 06300<br/>Sroupe de sélection<br/>Spécialité</td><td>IChe<br/>ICOLON<br/>NICE<br/>LA TRINITE<br/>NICE</td><td>, †<br/>, S<br/>, S<br/>, S<br/>, S<br/>, S<br/>, S<br/>, S<br/>, S<br/>, S<br/>, S</td><td>OUS<br/>ont<br/>Contacter ultérieu</td><td>vos<br/>répo</td><td>ertori</td><td>és</td><td></td><td>[</td><td></td></td<>                  | Table<br>corre                     | e de<br>spoi | gau<br>2 06000<br>6 06340<br>6 06300<br>2 06300<br>Sroupe de sélection<br>Spécialité        | IChe<br>ICOLON<br>NICE<br>LA TRINITE<br>NICE                 | , †<br>, S<br>, S<br>, S<br>, S<br>, S<br>, S<br>, S<br>, S<br>, S<br>, S                         | OUS<br>ont<br>Contacter ultérieu | vos<br>répo             | ertori    | és |                        | [           |   |

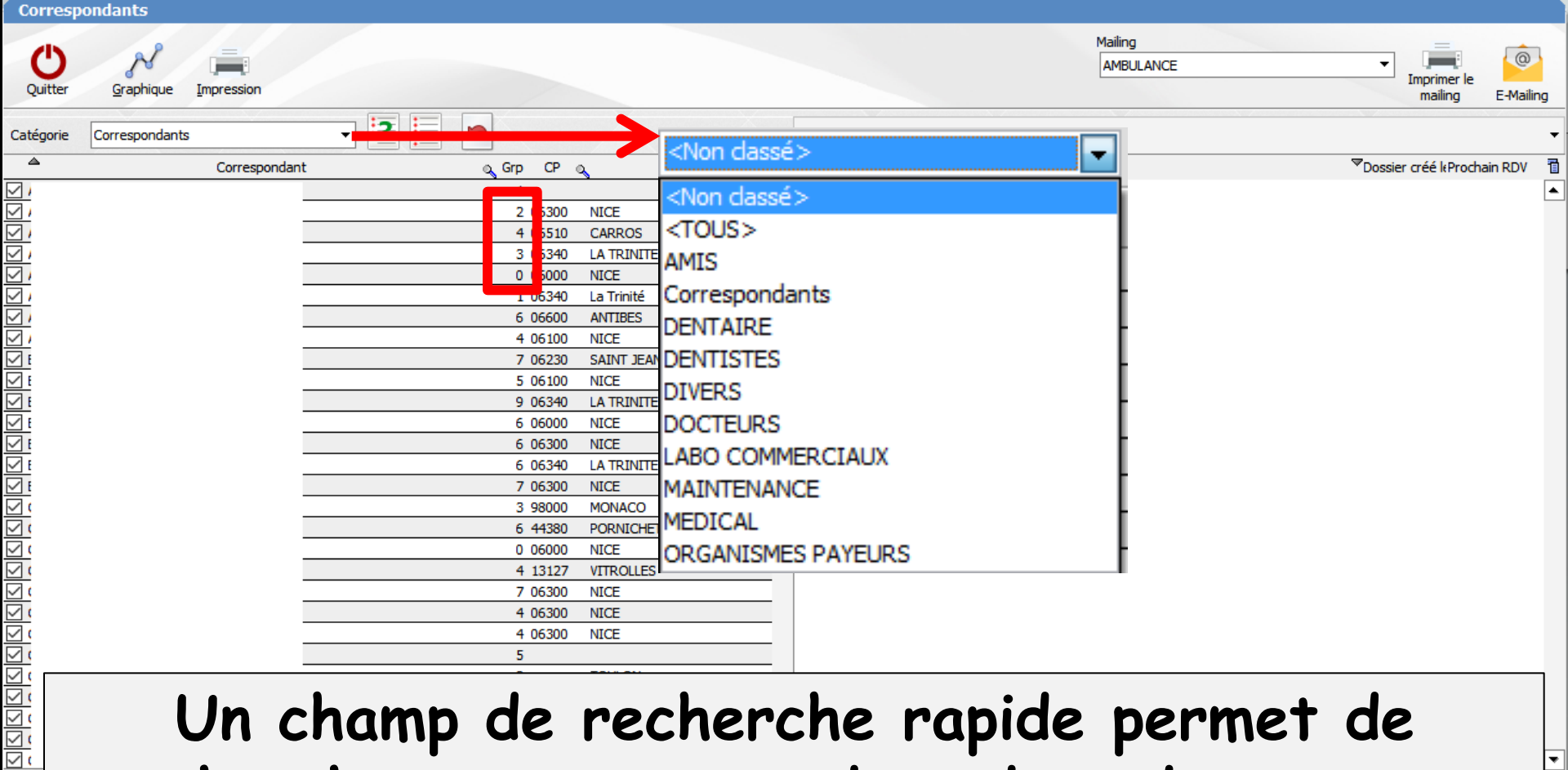

Un champ de recherche rapide permet de rechercher un correspondant dans des groupes de sélection

Cat

Nor

| $\times$       |          | Fax |  |
|----------------|----------|-----|--|
| Postal 💡 Ville | -        |     |  |
| al             | Site web |     |  |
|                |          | + 0 |  |
|                |          |     |  |

| Groupe de sélection 📃 👻 | Contacter ultérieurement |
|-------------------------|--------------------------|
| Spécialité              |                          |
| Va Prénom 3             | Téléphone                |
| 5                       | Portable                 |
| 6<br>7                  | Fax                      |
|                         |                          |
| Site web                |                          |
|                         | + 0                      |
|                         | Groupe de sélection      |

#### Vous pouvez attribuer à chaque correspondant un groupe de sélection (de 1 à 9)

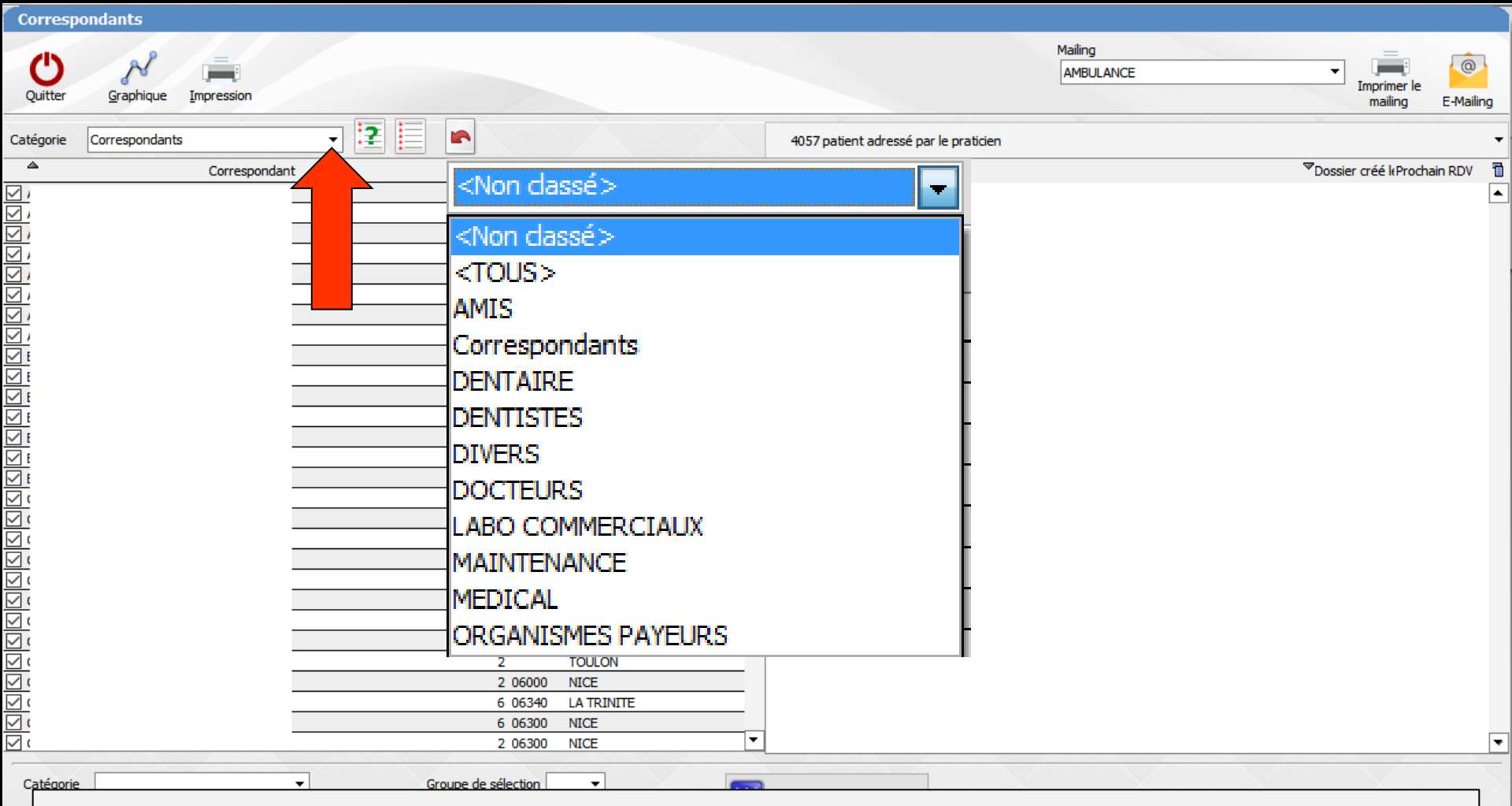

Le champ de recherche rapide permet de rechercher un correspondant dans les groupes de sélection (jusqu'à 9) que vous aurez préalablement définis (classement par catégorie)

| Correspo       | ndant <i>s</i>       |         |                |                   |           |                                          |                                         |                              |
|----------------|----------------------|---------|----------------|-------------------|-----------|------------------------------------------|-----------------------------------------|------------------------------|
| Quitter        | Graphique Impression |         |                |                   |           |                                          | Mailing<br>AMBULANCE TIMP<br>m          | rimer le<br>ailing E-Mailing |
| Catégorie      | Correspondants       | - 2 📃 🛌 | ]              |                   |           | 4057 patient adressé par le praticien    |                                         | •                            |
| 4              | Correspondant        | ç       | Grp CP         | ् Ville           | م 1       | <sup>▲</sup> Nom                         | <sup>™</sup> Dossier cré                | é leProchain RDV 🛛 🛅         |
| $\checkmark$ / |                      |         | 1              |                   | ▲         |                                          |                                         | <b></b>                      |
|                | _                    |         | 2 5300         | NICE              |           |                                          |                                         |                              |
|                |                      |         | 4 5510         | CARROS            |           |                                          |                                         |                              |
|                |                      |         | 3 5340         |                   |           |                                          |                                         |                              |
|                | -                    |         | 1 5340         | La Trinité        |           |                                          |                                         |                              |
|                |                      |         | 6 6600         | ANTIBES           |           |                                          |                                         |                              |
|                | -                    |         | 4 5100         | NICE              |           |                                          |                                         |                              |
| <u> </u>       |                      |         | 7 5230         | SAINT JEAN CAP FE | RRAT      |                                          | téconies ou                             |                              |
| ✓ E            |                      |         | 5 5100         | NICE              |           | Les cu                                   | regories ou                             |                              |
| ✓ E            |                      |         | 9 5340         | LA TRINITE        |           |                                          |                                         |                              |
| <u>F</u>       | =                    |         | 6 5000         | NICE              |           | aroune                                   | s de sélection                          |                              |
|                |                      |         | 6 5300         | NICE              |           | gi oupe                                  | s de selection                          |                              |
|                | -                    |         | 6 5340         |                   |           |                                          | · • • • • • • • • • • • • • • • • • • • |                              |
|                |                      |         | 3 8000         | MONACO            |           | a la la la la la la la la la la la la la | a 9), deuvent                           |                              |
|                |                      |         | 6 4380         | PORNICHET         |           |                                          |                                         |                              |
|                | -                    |         | 0 5000         | NICE              |           |                                          | tilaa naun                              |                              |
|                |                      |         | 4 8127         | VITROLLES         |           | erre u                                   | mes pour                                |                              |
|                | =                    |         | 7 5300         | NICE              |           |                                          |                                         |                              |
|                |                      |         | 4 5300         | NICE              |           | réalice                                  | or des mailinas                         |                              |
| <u> </u>       | =                    |         | 4 5300         | NICE              |           | reunse                                   | i des munings                           |                              |
|                |                      |         | 5              |                   |           |                                          | •                                       |                              |
|                | -                    |         | 2              | TOULON            |           |                                          |                                         |                              |
|                |                      |         | 2 0000         |                   |           |                                          |                                         |                              |
|                |                      |         | 6 300          |                   |           |                                          |                                         |                              |
|                | -                    |         | 2 5300         | NICE              | •         |                                          |                                         | •                            |
| Catégorie      |                      | Groupe  | de sélection [ |                   | . İİİ     | Contacter ultérieurement                 |                                         |                              |
| Civilité       | Docteur -            | opecan  | ~ <u> </u>     | •                 |           |                                          |                                         |                              |
| Nom            |                      | 920 P   | rénom          |                   | Téléphone |                                          |                                         |                              |
| Adresse        |                      |         |                |                   | Portable  |                                          |                                         |                              |
| Code Postal    | Ville                | •       | /              |                   | Fax       |                                          |                                         |                              |
| E-mail         |                      |         | Site web       |                   |           |                                          |                                         |                              |
|                |                      |         |                | /                 |           |                                          |                                         |                              |
| Note           |                      |         |                |                   |           | + 0                                      |                                         |                              |
|                |                      |         |                |                   |           |                                          |                                         |                              |

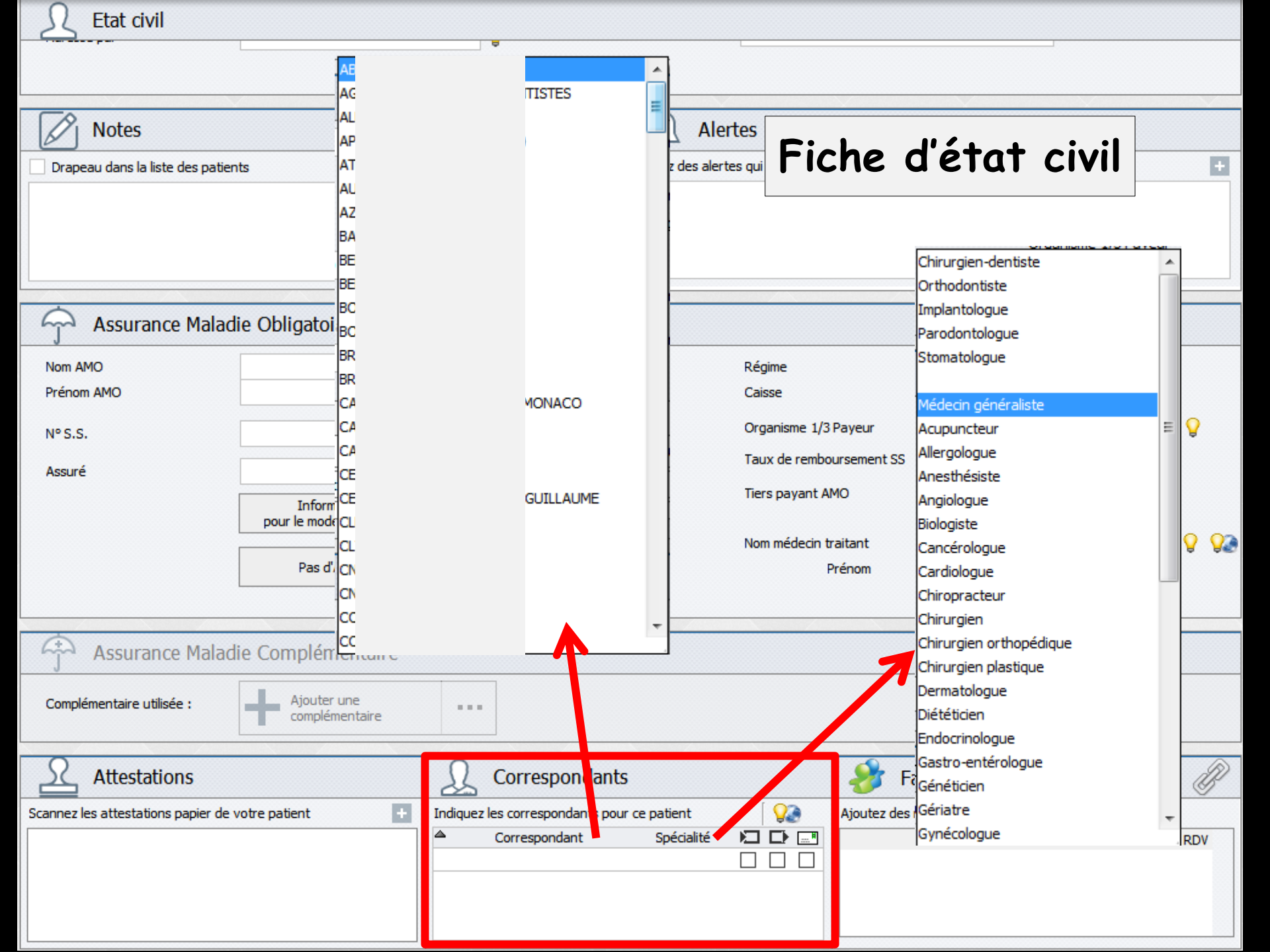

| Corresp   | ondants        |                  |                       |             |                              |                      |                          |           |
|-----------|----------------|------------------|-----------------------|-------------|------------------------------|----------------------|--------------------------|-----------|
| Quitter   | Graphique I    | mpression        |                       |             |                              | Mailing<br>AMBULANCE | ▼ Imprimer le<br>mailing | E-Mailing |
| Catégorie | Correspondants | - 2              |                       |             | 2 patient adressé par le pra | aticien              |                          | -         |
| 4         |                | Correspondant    | a Grp CP a            | Vile 🔬 🗖    | INOM                         |                      |                          | ain RDV 🛅 |
| ∠c        |                |                  | 6                     | <b>_</b> _  | (I Michel                    |                      | 09/11/2015               |           |
| ∠c        |                | ITE              | 6 13347 MARSEI        | LE CEDEX 20 | 2                            |                      | 08/04/2014               |           |
| <u> </u>  |                |                  | 6 06340 LA TRIN       | TE          |                              |                      |                          |           |
|           |                |                  | 1 06300 NICE          | -           |                              |                      |                          |           |
|           |                |                  | 0 06440 BLAUSA        | <i>c</i>    | _                            | _                    |                          | 7         |
|           |                |                  | 6 06690 TOUR          |             | n chaque                     | a connespond         | ant act                  |           |
| 70        |                | 3                | 6 06340 LA TRI        | - r Uu      | r chuyu                      | e correspond         | uni esi                  |           |
| 2 B       |                | -                | 4 06340 LA TRI        |             |                              |                      |                          |           |
| E         |                |                  | 3 35415 SAINT         | indi        | aué le                       | nombre de n          | atients                  |           |
| E.        |                |                  | 2                     |             | 940, 10                      |                      |                          |           |
| Z F       |                |                  | 3                     |             |                              |                      |                          |           |
|           |                |                  | 7 06300 NICE          | qu i        | i vous a                     | aaresse              |                          |           |
|           |                |                  | 8 /5311 PARIS         | I           |                              |                      |                          |           |
| 76        |                |                  | 9 06340 LA TRI        |             |                              |                      |                          |           |
| 7 G       |                |                  | 4 06340 LA TRI        |             | ceia a e                     | te remdii aar        | ns ia                    |           |
| G         |                |                  | 6 06000 NICE          |             |                              |                      |                          |           |
| G         |                |                  | 7 06340 LA TRI        | fick        | na d'áta                     | t civil du nat       | riont                    |           |
| ⊿н        |                |                  | 6 06000 NICE          |             | ie ueiu                      | i civii uu pui       | IEIII                    |           |
|           |                | TAIRE            | 5 06300 NICE          |             | 1                            | •                    |                          |           |
|           |                | ITU ALIME        | 9 06340 LA TRIN       | TE          |                              |                      |                          |           |
|           |                |                  | 4 00500 NICE          |             |                              |                      |                          |           |
| 7.        |                |                  | 2 06300 NICE          |             |                              |                      |                          |           |
| Zκ        |                |                  | 6 06000 NICE          |             |                              |                      |                          |           |
| <u> </u>  |                |                  | 2 06300 NICE          |             |                              |                      |                          |           |
|           |                |                  | 6 06300 NICE          |             |                              |                      |                          | -         |
| Catégorie | DOCTEURS       |                  | Groupe de sélection 7 |             | Cartesteraltérienseet        |                      |                          |           |
| Civilité  | Docteur        | •                | Spécialité            | <b>_</b>    | contacter uiteneurement      |                      |                          |           |
| Nom       | G              |                  | V Prénom Philippe     | Téléphone   | 04 3                         |                      |                          |           |
| Adresse   | :              | 1                |                       | Portable    | 06 🔍 🤓 💽                     |                      |                          |           |
|           |                |                  |                       | Fax         | 04                           |                      |                          |           |
| Code Post | tal 06340      | Ville LA TRINITE | •                     |             |                              |                      |                          |           |
| E-mail    |                |                  | Site web              |             |                              |                      |                          |           |
| Note      | C.             |                  |                       |             | + 0                          |                      |                          |           |
|           |                |                  |                       |             | ð 🝙                          |                      |                          |           |
|           |                |                  |                       |             |                              |                      |                          |           |

| Corresp     | ondants              |                              |                                                          |
|-------------|----------------------|------------------------------|----------------------------------------------------------|
| Quitter     | Graphique Impression |                              | Mailing<br>AMBULANCE<br>Imprimer le<br>mailing E-Mailing |
| Catégorie   | Correspondants -     | 2 patient adressé            | par le praticien                                         |
| <b>A</b>    | Correspondant        | ୁ Grp CP ୍ୟ Ville ୍ୟୁ 🖥 ≜Nom | Sossier créé le Prochain RDV                             |
| 고           |                      | 6 I Michel                   | 09/11/2015                                               |
|             | ITE                  | 6 13347 MARSEILLE CEDEX 20   | 08/04/2014                                               |
| <u> </u>    |                      | 1.06300 NICE                 |                                                          |
| <u>7</u>    |                      | 0 06440 BLAUSASC             |                                                          |
|             |                      | 6                            |                                                          |
| <u> </u>    |                      |                              |                                                          |
|             | 2                    | —— 🟳 La table de droit       | te repertorie tous les                                   |
|             |                      |                              |                                                          |
| Z F.        |                      | — natients adressé           | s nar le correspondant                                   |
| Z FI        |                      |                              | s par le correspondant                                   |
|             |                      | - dont le nom est (          | sélectionné dans la                                      |
|             |                      |                              | selectionne duns iu                                      |
|             |                      |                              |                                                          |
| √ G         |                      | Table de gauche              |                                                          |
| ⊿ G         |                      |                              | _                                                        |
| G           |                      | — 📥 la date de leur i        | nnemier rendez-vous                                      |
|             | TAIDE                |                              | prenner renuez-vous                                      |
| <u> 7 n</u> | TAIRE                |                              |                                                          |
|             |                      |                              |                                                          |
| 🗹 🛛         | JILLAUME             |                              | SI UN KIDV EST TIXE                                      |
| <u>∖</u> π  | ZUR                  | E prochain RDV               | si un rdv est tixe                                       |

Les colonnes de cette table peuvent être triées en cliquant sur le titre de la colonne (nom ou date)

| dresse                                            | Portable 06 S<br>Fax 04 |
|---------------------------------------------------|-------------------------|
| ode Postal 06340 Ville LA TRINITE   mail Site web |                         |
| ote C,                                            | + 0                     |

Catégorie

Civilité

DOCTEURS

Docteur

Ŧ

Ŧ

| Other       Other       Other <th< th=""><th></th></th<>                                                                                                    |               |
|----------------------------------------------------------------------------------------------------|---------------|
| Catégoré       Correspondent       P       Vile       Vile<                                                                                                    | @<br>-Mailing |
| Correspondent<br>Correspondent<br>Corres |               |
| Image: State of the state of the state                                                                                                    | NDV T         |
| Image: Strategy of the strategy of the strateg                                                                                                    | F             |
| Set of 6 06300 LATENTRE<br>1 05400 LATENTRE<br>0 0540 LATENTRE<br>0 0540 LATENTRE<br>0 0 0540 LATENTRE<br>0 0 0540 LATENTRE<br>0 0 0540 LATENTRE<br>0 0 0 0540 LATENTRE<br>0 0 0 0540 LATENTRE<br>0 0 0 0 0 0 0 0 0 0 0 0 0 0 0 0 0 0 0                                                                                                     |               |
| <ul> <li>1 06300 NICE</li> <li>0 0640 BALASASC</li> <li>6 0600 LATRANTE</li> <li>1 06304 LATRANTE</li> <li>1 06304 LATRANTE</li> <li>1 06304 LATRANTE</li> <li>2 3</li> <li>2 4</li> <li>2 5</li> <li>2 7 05300 NICE</li> <li>2 7 05300 NICE</li> <li>2 7 05300 NICE</li> <li>2 7 05300 NICE</li> <li>2 7 05300 NICE</li> <li>2 7 05300 NICE</li> <li>2 7 05300 NICE</li> <li>2 7 05300 NICE</li> <li>2 7 05300 NICE</li> <li>2 7 05300 NICE</li> <li>2 8 7 05300 NICE</li> <li>2 8 7 05300 NICE</li> <li>2 8 7 05300 NICE</li> <li>2 8 7 05300 NICE</li> <li>2 9 8 7 05300 NICE</li> <li>2 9 8 7 05300 NICE</li> <li>2 9 8 7 05300 NICE</li> <li>2 9 8 7 05300 NICE</li> <li>2 9 8 7 05300 NICE</li> <li>2 9 8 7 05300 NICE</li> <li>2 9 8 7 05300 NICE</li> <li>2 9 8 7 05300 NICE</li> <li>2 9 7 05300 NICE</li> <li>2 9 7 05300 NICE</li> <li>2 9 7 05300 NICE</li> <li>2 9 7 05300 NICE</li> <li>2 9 7 05300 NICE</li> <li>2 9 8 7 05300 NICE</li> <li>3 05300 NICE</li> <li>4 05300 NICE</li> <li>4 05300 NICE</li> <li>4 05300 NICE</li> <li>4 05300 NICE</li> <li>4 05300 NICE</li> <li>4 05300 NICE</li> <li>4 05300 NICE</li> <li>4 05300 NICE</li> <li>4 05300 NICE</li> <li>4 05300 NICE</li> <li>4 05300 NICE</li> <li>4 0 0000 NICE</li> <li>4 0 0000</li></ul>                                                                                                    |               |
| <ul> <li>0 0440 RALSASC</li> <li>6 06590 TOLARETTE LEVENS</li> <li>6 06590 TOLARETTE LEVENS</li> <li>6 06590 LA TRINITE</li> <li>3 35415 SAINT MALO CEDEX</li> <li>7 06500 NICE</li> <li>8 75511 PAIS CEDEX 09</li> <li>7 06500 NICE</li> <li>8 75511 PAIS CEDEX 09</li> <li>7 06500 NICE</li> <li>8 05300 LA TRINITE</li> <li>9 05300 LA TRINITE</li> <li>9 0540 LA TRINITE</li> <li>9 0540 LA TRINITE</li> <li>9</li></ul>                                                                                                    |               |
| No contraction dans le temps du nombre de patients qu'il voi a adressé                                                                                                    |               |
|                                                                                                    |               |
| Better in the second second s                                                                                                    |               |
| He distribute distribute distrest distribute distribute distribute distribute distribute di                                                                                                    |               |
| <ul> <li>3 39115 SAINT MALO CEDEX</li> <li>3 7 05300 NICE</li> <li>3 7 05300 NICE</li> <li>9 05340 LA TRINITE</li> <li>4 05340 LA TRINITE</li> <li>4 05340 LA TRINITE</li> <li>5 06000 NICE</li> <li>Correspondant donné, d'accéder à un graphique montrant l'évolution dans le temps du nombre de patients qu'il voi a adressé</li> </ul>                                                                                                    |               |
| Presentation of the second state of the second state of the se                                                                                                    |               |
| 3<br>7 06300 NCE<br>7 06300 ACE<br>1 06300 ACE<br>1 06300 ACE<br>1 06300 ACE Contracting a phique and the participation of the participation of the participatio                                                                                                    |               |
| 7 06300 NICE 9 06300 LATRINITE 9 06340 LATRINITE 9 06340 LATRINITE 9 0644 LATRINITE 9 0644 LATRINITE </th <th></th>                                                                                                    |               |
| 8 75311 PARSCREATE 9 05340 LA TRINITE 4 05340 LA TRINITE 4 05340 LA TRINITE 6 06000 MICE Correspondant donné, d'accéder à un graphique montrant l'évolution dans le temps du nombre de patients qu'il voi a adressé                                                                                                    |               |
| Vissu Latrente 1 0530 Latrente 1 0530 Latrente 1 0530 Latrente 1 0530 Latrente 1 0530 NCE I L'icône "graphique" permet, pour un correspondant donné, d'accéder à un graphique montrant l'évolution dans le temps du nombre de patients qu'il voi a adressé                                                                                                    |               |
| Statistical de la ressé                                                                                                    |               |
| L'icône "graphique" permet, pour un<br>correspondant donné, d'accéder à un<br>graphique montrant l'évolution dans le<br>temps du nombre de patients qu'il voi<br>a adressé                                                                                                    |               |
| L'icône "graphique" permet, pour un<br>correspondant donné, d'accéder à un<br>graphique montrant l'évolution dans le<br>temps du nombre de patients qu'il voi<br>a adressé                                                                                                    |               |
| Code Postal 06340 Ville LA TRINITE Correspondant est lié à des noms de patients                                                                                                    | ;             |

▼ 13

## Possibilité de sélectionner un groupe

| 2   |                    |                        |   |
|-----|--------------------|------------------------|---|
| que | <u>I</u> mpression |                        |   |
| S   |                    |                        |   |
|     |                    |                        |   |
|     |                    | Sélectionner un groupe | ٩ |

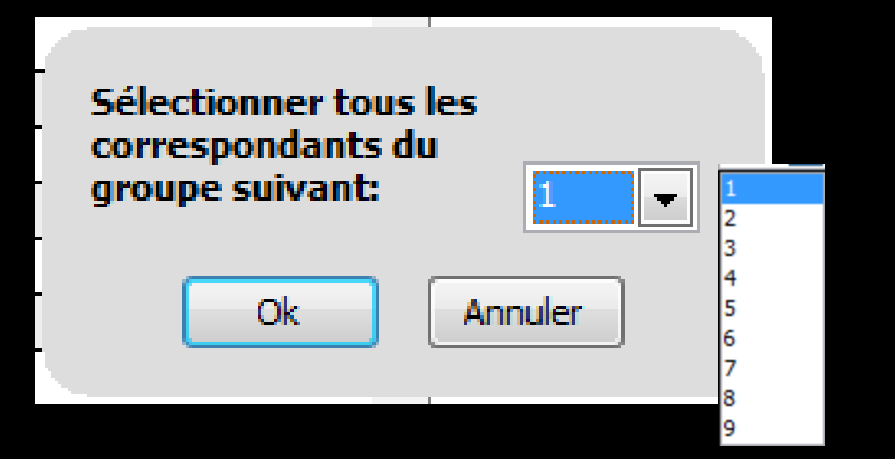

## Possibilité de sélectionner ou de désélectionner tous les noms des correspondants en une seule fois

| Corresp   | ondants        |            |   |   |       |      |       |    |
|-----------|----------------|------------|---|---|-------|------|-------|----|
| Quitter   | S<br>Graphique | Impression |   |   |       |      |       |    |
| Catégorie | DOCTEURS       |            | • | _ |       |      |       |    |
|           |                |            |   | 2 |       | 1    |       |    |
|           |                |            |   |   | 🔍 Grp | CP Q | Ville | 01 |

| Corresp   | ondants        |            |  |         |      |       |                  |
|-----------|----------------|------------|--|---------|------|-------|------------------|
| Quitter   | S<br>Graphique | Impression |  |         |      |       |                  |
| Catégorie | DOCTEURS       |            |  |         |      |       |                  |
|           |                | × 1        |  | -       | ¥.   |       |                  |
|           |                |            |  | ୍ଦୁ Grp | CP 🔍 | Ville | <mark>م</mark> 1 |

## Possibilité de classement par ordre alphabétique croissant ou décroissant

| Corresp   | ondants              |                                 |          |       |         |       |           |       |   |   |
|-----------|----------------------|---------------------------------|----------|-------|---------|-------|-----------|-------|---|---|
| Quitter   | Graphique Impression |                                 |          |       |         |       |           |       |   |   |
| Catégorie | DOCTEURS             |                                 |          |       |         |       |           |       |   |   |
|           |                      | 2 📃 📭                           |          |       | F       |       |           |       |   |   |
|           |                      | Q Grp                           | CP Q     | Ville | <u></u> |       |           |       |   |   |
| BRI       | Cori                 | espondants                      |          |       |         |       |           |       |   |   |
| CE(       |                      |                                 | -        |       |         |       |           |       |   |   |
| FR/       |                      |                                 |          |       |         |       |           |       |   |   |
|           | Quit                 | er <u>G</u> raphique <u>I</u> m | pression |       |         |       |           |       |   |   |
|           | Catégo               | ie DOCTEURS                     |          |       |         |       |           |       | X |   |
|           |                      |                                 |          | 2     |         |       |           |       |   |   |
|           | ~                    |                                 |          |       | o, Grp  | CP    | ۵,        | Ville | 0 | 1 |
|           | RAL                  |                                 |          |       | 7       | 06340 | LA TRINIT | ΓE    |   | • |
|           | POI                  |                                 |          |       | 7       | 06340 | LA TRINIT | E     |   |   |
|           | V PET                |                                 |          |       | 7       | 06340 | LA TRINIT | E     |   |   |
|           | V PAF                |                                 |          |       | 7       | 06340 |           | E     |   |   |
|           | V OD.                |                                 |          |       | 7       | 16000 |           | TE .  |   |   |
|           | MOI                  |                                 |          |       | /       | 00540 | LA TRINIT | E     |   |   |

# Possibilité de recherche par nom Clic sur la petite loupe Apparition d'un champ de recherche

| Correspo  | ndants          |            |   |      |        |       |     |       |     |
|-----------|-----------------|------------|---|------|--------|-------|-----|-------|-----|
| Quitter   | Graphique Impre | ession     |   |      |        |       |     |       |     |
| Catégorie | DOCTEURS        |            | - |      |        |       |     |       |     |
| ₽         |                 |            | 2 | 4 GP | CP Q   | Ville | a 1 |       |     |
| Corres    | oondants        |            |   |      |        |       |     |       |     |
| Quitter   | Graphique       | Impression |   |      |        |       |     |       |     |
| Catégorie | DOCTEURS        |            |   |      |        |       |     |       |     |
|           |                 |            |   | 2    |        |       |     |       |     |
|           |                 |            |   |      | og Grp | OP (  | 2   | Ville | م T |

| Corresp      | ondants       |            |                    |                       |    |                                       |                      |                                 |
|--------------|---------------|------------|--------------------|-----------------------|----|---------------------------------------|----------------------|---------------------------------|
| Quitter      | Graphique     | Impression |                    |                       |    |                                       | Mailing<br>AMBULANCE | Imprimer le E-Mailing           |
| Catégorie    | <tous></tous> |            | - 2                |                       |    | 4058 patient adressé par le praticien |                      | •                               |
| ▲            |               | Correspond | idant ୍ଷୁ Grp CP ୧ | ې Ville م             | 14 | <sup>≜</sup> Nom                      |                      | ♥Dossier créé kProchain RDV 🛛 🖥 |
| $\leq$       |               |            | 1                  |                       |    |                                       |                      | ▲                               |
| $\checkmark$ |               |            | 2 06300            | NICE                  |    |                                       |                      |                                 |
| $\checkmark$ |               |            | 4 06510            | CARROS                |    |                                       |                      |                                 |
| $\checkmark$ |               |            | 3 06340            | LA TRINITE            |    |                                       |                      |                                 |
| $\checkmark$ |               |            | 0 06000            | NICE                  |    |                                       |                      |                                 |
| $\checkmark$ |               |            | 1 06340            | La Trinité            | _  |                                       |                      |                                 |
| $\checkmark$ |               |            | 6 06600            | ANTIBES               |    |                                       |                      |                                 |
| $\checkmark$ |               |            | 4 06100            | NICE                  |    |                                       |                      |                                 |
|              |               |            | 7 06230            | SAINT JEAN CAP FERRAT |    |                                       |                      |                                 |
| Z I          |               |            | 5.06100            | NICE                  |    |                                       |                      |                                 |

Un masque de saisie indique les données administratives liées à un correspondant : Catégorie, Groupe de sélection, Civilité, Nom, Prénom, Adresse, Code postal, Ville, Téléphone, Portable, Fax, Adresse email, Site web, ainsi qu'une courte note

| 6 06300 NICE     Catégorie     Catégorie     Coteur     Spécialité     Nom     Adresse     Portable   Fax     Code Postal     Ville     Site web     Note        Y     Image: Contacter and the image: Contacter and the image: Contacte                                                                                                    |             |                | 6 06340 LA TRINITE  | <u> </u>                 |  |
|----------------------------------------------------------------------------------------------------|-------------|----------------|---------------------|--------------------------|--|
| Catégorie  Groupe de sélection  Groupe de sélection  Contacter ultérieurement Spécialité Oocteur Spécialité Portable Fax Code Postal Ville Fax Fax Fax Fax Fax Fax Fax Fax Fax Fax                                                                                                    |             |                | 6 06300 NICE        |                          |  |
| Catégorie Groupe de sélection Groupe de sélection Contacter ultérieurement<br>Civilité Docteur Spécialité Groupe de sélection Groupe de sélection Gr | 2.          |                | 0.06000 NV05        |                          |  |
| Nom   Adresse   Portable   Fax     Code Postal   Ville     E-mail     Note     H     Image: Contract of the second second secon                                                                                                    | Catégorie   | ▼<br>Doctour ▼ | Groupe de sélection | Contacter ultérieurement |  |
| Nom Vile     Adresse     Portable   Fax     Code Postal     Vile     E-mail     Note     H     Vote                                                                                                    |             | Doctedi        |                     |                          |  |
| Adresse Portable Fax Code Postal Ville Site web                                                                                                    | Nom         |                | Va Prénom           | Téléphone                |  |
| Code Postal   Ville   E-mail     Note     + ©                                                                                                    | Adresse     |                |                     | Portable                 |  |
| Code Postal Ville Site web                                                                                                    |             |                |                     | Fax                      |  |
| E-mail Site web                                                                                                    | Code Postal | Ville          | -                   |                          |  |
| Note to the state web                                                                                                    | <b>F</b> 1  | •              |                     |                          |  |
| Note + O                                                                                                    | E-mail      |                | Site web            |                          |  |
| Note T V                                                                                                    |             |                |                     |                          |  |
|                                                                                                    | Note        |                |                     | + 0                      |  |
|                                                                                                    |             |                |                     |                          |  |

| Correspondants                  |               |                                                                                                    |                                                                                                    |                                       |                      |                                  |
|---------------------------------|---------------|----------------------------------------------------------------------------------------------------|----------------------------------------------------------------------------------------------------|---------------------------------------|----------------------|----------------------------------|
| Quitter Graphique I             | mpression     |                                                                                                    |                                                                                                    |                                       | Mailing<br>AMBULANCE | Imprimer le E-Mailing            |
| Catégorie <tous></tous>         |               | - 🗄 📄 🕒                                                                                                    |                                                                                                    | 4058 patient adressé par le praticien |                      | •                                |
| ۵                               | Correspondant | ୍ଷୁ Grp CP (                                                                                                    | a Ville a                                                                                                    | <sup>™</sup> Anom                     |                      | ▼Dossier créé leProchain RDV 🛛 🖥 |
| রাহারোরারারারারারারারারারার<br> |               | 1<br>2 06300<br>4 06510<br>3 06340<br>0 06000<br>1 06340<br>6 06600<br>4 06100<br>7 06230<br>5 06100<br>9 06340<br>6 06000<br>6 06000<br>6 06000<br>6 06000 | NICE<br>CARROS<br>LA TRINITE<br>NICE<br>La Trinité<br>ANTIBES<br>NICE<br>SAINT JEAN CAP FERRAT<br>NICE<br>LA TRINITE<br>NICE |                                       |                      |                                  |

# Modifications possibles de ces données à votre gré Validez à l'aide de l'icône coche verte

|                    | 2 06300 NICE            | ▼         |
|--------------------|-------------------------|-----------|
| Catégorie 🗨        | Groupe de sélection 📃 🔻 |           |
| Civilité Docteur 💌 | Spécialité              |           |
| Nom                | 😪 Prénom                | Téléphone |
| Adresse            |                         | Portable  |
|                    |                         | Fax       |
| Code Postal        | -                       |           |
| E-mail             | Site web                |           |
| N-L-               |                         |           |
| Note               |                         |           |
|                    |                         |           |

| Correspondants               |                                  |                             |                        |                               |
|------------------------------|----------------------------------|-----------------------------|------------------------|-------------------------------|
| Quitter Graphique Impression |                                  |                             | Mailing<br>AMBULANCE   | Imprimer le E-Mailing         |
| Catégorie <tous></tous>      |                                  | 4058 patient adressé par le | praticien              | <b>.</b>                      |
| Correspo                     | ondant 🔍 Grp CP 🔍                | Ville a 1 Anom              |                        | ▼Dossier créé kProchain RDV 📲 |
|                              | 1<br>2 06300 NICE                | <b>▲</b>                    |                        | <b>▲</b>                      |
|                              | 4 06510 CARR<br>3 06340 LATR     | OS<br>INITE                 |                        |                               |
|                              | 0 06000 NICE                     |                             |                        |                               |
|                              | 1 06340 La Trir<br>6 06600 ANTIB | ES                          |                        |                               |
|                              | 4 06100 NICE                     |                             |                        |                               |
|                              | ajouter ur                       | correspon                   | dant : icôn            | e +                           |
|                              | 6 06340 LA TR<br>7 06300 NICE    | INITE                       |                        |                               |
|                              | 3 98000 MONA                     | <u>co</u>                   |                        |                               |
|                              | emplissage<br>et valida          | des différ                  | ents champ<br>he verte | S                             |
|                              | er vundu                         |                             |                        |                               |
|                              | 2 06300 NICE                     | <b>•</b>                    |                        |                               |
| Catégorie                    | ✓ Groupe de sélection ✓          |                             |                        |                               |
| Civilité Docteur 🗸           | Spécialité                       | Contacter ultérieurement    |                        |                               |
| Nom                          | V Prénom                         | Téléphone                   |                        |                               |
| Adresse                      |                                  | Portable                    |                        |                               |
|                              |                                  | Fax                         |                        |                               |
| Code Postal 💡 Ville          |                                  |                             |                        |                               |
| E-mail                       | Site web                         |                             |                        |                               |
| Note                         |                                  | + 0                         |                        |                               |

| Correspo    | ndants               |                     |                       |                                       |                     |            |
|-------------|----------------------|---------------------|-----------------------|---------------------------------------|---------------------|------------|
|             |                      |                     |                       | Mailing                               | =                   | -          |
| Ċ           |                      |                     |                       | AMBULANCE                             | - <b>I</b>          | 0          |
| Quitter     | Graphique Impression |                     |                       |                                       | Imprimer le mailing | E-Mailing  |
|             |                      |                     |                       |                                       |                     | E Pidining |
| Catégorie   | <tous></tous>        |                     |                       | 4058 patient adressé par le praticien |                     | -          |
| <b>A</b>    | Correspondant        | Grp CP (            | a Ville a 🗍           | <sup>▲</sup> Nom                      | ♥Dossier créé kProd | hain RDV 🛅 |
|             |                      | 1                   |                       |                                       |                     | ▲          |
|             |                      | 2 06300             | NICE                  |                                       |                     |            |
|             |                      | 4 06510             | CARROS                |                                       |                     |            |
|             |                      | 3 06340             | LA TRINITE            |                                       |                     |            |
| <u> </u>    |                      | 0 06000             | NICE                  |                                       |                     |            |
|             |                      | 1 06340             | La Trinité            |                                       |                     |            |
|             |                      | 6 06600             | ANTIBES               |                                       |                     |            |
| <u> </u>    |                      | 4 06100             | NICE                  |                                       |                     |            |
|             |                      | 7 06230             | SAINT JEAN CAP FERRAT |                                       |                     |            |
|             |                      | 5 06100             | NICE                  |                                       |                     |            |
|             |                      | 9 06340             |                       |                                       |                     |            |
|             |                      | 6 06000             | NICE                  |                                       |                     |            |
|             |                      | 6 06300             |                       |                                       |                     |            |
|             |                      | 7 06300             | NICE                  |                                       |                     |            |
|             |                      | 3 98000             | MONACO                | our recnercher                        | un                  |            |
|             |                      | 6 44380             | PORNICHET             |                                       |                     |            |
|             |                      | 0 06000             | NICE                  | matician dana l'                      | appuaina            |            |
|             |                      | 4 13127             | VITROLLES             | praticien aans to                     | annuaire            |            |
|             |                      | 7 06300             | NICE                  |                                       |                     |            |
|             | E                    | 4 06300             | NICE                  | ntornot                               |                     |            |
|             |                      | 4 06300             | NICE                  |                                       |                     |            |
|             |                      | 5                   |                       |                                       |                     |            |
|             |                      | 2                   | TOULON                |                                       |                     |            |
|             |                      | 2 06000             | NICE                  |                                       |                     |            |
|             |                      | 6 06340             |                       |                                       |                     |            |
|             |                      | 2 06300             | NICE VICE             |                                       |                     | -          |
| · .         |                      | 2 00300             | NICE                  |                                       |                     | •          |
| Catégorie   | -                    | Groupe de sélection |                       |                                       |                     |            |
|             |                      |                     | ŤŤŤ                   | Contacter ultérieurement              |                     |            |
| Civilité    | Docteur 🔻            | Spécialité          | -                     |                                       |                     |            |
| Nom         |                      | Pr nom              | Téléphone             |                                       |                     |            |
| Adresse     |                      |                     |                       |                                       |                     |            |
| Auresse     |                      |                     | Portable              |                                       |                     |            |
|             |                      |                     | Fax                   |                                       |                     |            |
| Code Postal | Ville                | -                   |                       |                                       |                     |            |
| E           |                      |                     |                       |                                       |                     |            |
| E-mail      |                      | Site web            |                       |                                       |                     |            |
|             |                      |                     |                       |                                       |                     |            |
| Note        |                      |                     |                       | + 0                                   |                     |            |
|             |                      |                     |                       |                                       |                     |            |
|             |                      |                     |                       |                                       |                     |            |

| Maing       Maing       Maing <th< th=""><th>ing<br/>T</th></th<>                                                                                                    | ing<br>T |
|----------------------------------------------------------------------------------------------------|----------|
| Catégorie        Correspondant       Grp       CP       Vile       Image: Correspondant       4058 patient adressé par le praticien         Correspondant       Grp       CP       Vile       Image: Correspondant       Possier créé le Prochain RDV         Image: Correspondant       1       Image: Correspondant       Image: Correspondant       Possier créé le Prochain RDV         Image: Correspondant       1       1       Image: Correspondant       Image: Correspondant       Image                                                                                                    | 1        |
| Correspondant         Grp         CP         Ville         Image: Construct of the product of the product of the                             |          |
| 1       ▲         2 06300       NICE         4 06510       CARROS         3 06340       LA TRINITE         0 06000       NICE         ✓       1 06340         0 06000       NICE         ✓       1 06340         ✓       1 06340         ✓       1 06340         ✓       1 06340         ✓       1 06340         ✓       1 06340         ✓       6 06600         ✓       1 06340         ✓       1 06340         ✓       1 06340         ✓       1 06340         ✓       9 06340         ✓       9 06340         ✓       9 06340         ✓       1 0 9 06340         ✓       1 0 9 06340         ✓       1 0 9 06340         ✓       1 0 9 06340         ✓       1 0 6 06300         ✓       1 0 6 06300         ✓       1 0 6 06300         ✓       1 0 7 06300         ✓       1 0 7 06300         ✓       1 0 9 98000         ✓       1 0 9 98000         ✓       1 0 9 98000                                                                                                    |          |
| 2 06300       NICE         4 06510       CAROS         3 06500       NICE         0       00000         1 06340       LA TRINITE         0       06000         1       06340         1       06340         1       06340         2       60600         3       06600         4       06100         1       7 06230         5       06100         1       5 06100         1       5 06300         1       9 06340         1       9 06340         1       6 06300         1       6 06300         1       6 06300         1       6 06300         1       7 06300         1       7 06300         1       7 0800         1       3 98000         1       3 98000                                                                                                    |          |
| Image: Constraint of the second second se |          |
| M.       3 06340       LA TRINITE         M.       0 06000       NICE         M.       1 06340       La Trinité         M.       6 06600       ANTIBES         M.       6 06000       ANTIE         M.       6 06000       NICE         M.       7 06230       SAINT JEAN CAP FERAT         M.       7 06230       SAINT JEAN CAP FERAT         M.       5 06100       NICE         M.       9 06340       LA TRINITE         M.       6 06300       NICE         M.       6 06300       NICE         M.       6 06300       NICE         M.       6 06300       NICE         M.       6 06300       NICE         M.       7 060300       NICE         M.       7 08000       MONACO                                                                                                    |          |
| Image: Constraint of the constraint of the constraint |          |
| G       0 0600       ANTIBES         A       0 6000       NICE         A       0 6000       NICE         C       0 06300       NICE         B       0 06300       NICE         C       0 06300       NICE         C       0 06300       NICE         C       0 06340       LA TRINITE         G       0 06300       NICE         Codes postaux       X         A       0 0000       NICE         A       0 0000       NICE         Codes postaux       X                                                                                                    |          |
| Image: Codes postaux         Image: Codes postaux         Image: Codes postaux         Image: Codes postaux         Image: Codes postaux         Image: Codes postaux         Image: Codes postaux         Image: Codes postaux         Image: Codes postaux         Image: Codes postaux         Image: Codes postaux         Image: Codes postaux         Image: Codes postaux                                                                                                    |          |
| Image: Code spostaux         Image: Code spostaux                                                                                                    |          |
| Image: state state stat |          |
| 9 06340         LA TRINITE           6 06000         NICE           6 06300         NICE           6 06340         LA TRINITE           7 06300         NICE           3 98000         MONACO                                                                                                    |          |
| Image: Code postaux         Image: Code postaux         Image: Code postau         Image: Code postau         Image: Code postau         Image: Code postau         Image: Code postau         Image: Code postau         Image: Code postau         Image: Code postau         Image: Code postau         Image: Code postau <t< th=""><th></th></t<>                                                                                                    |          |
| Image: Codes postaux         X           Image: Codes postaux         X           Image: Codes postaux         X           Image: Codes postaux         X           Image: Codes postaux         X           Image: Codes postaux         X           Image: Codes postaux         X                                                                                                    |          |
|                                                                                                    |          |
| 3 98000 MONACO                                                                                                    |          |
|                                                                                                    |          |
| 6 44380 PORNICHET                                                                                                    |          |
| Annuler Ok <u>Ajouter D</u> étruire                                                                                                    |          |
|                                                                                                    |          |
| LCONE AMPOULE POUL                                                                                                    |          |
|                                                                                                    |          |
| atticher la liste des codes                                                                                                    |          |
|                                                                                                    |          |
|                                                                                                    |          |
|                                                                                                    |          |
|                                                                                                    |          |
|                                                                                                    | -        |
| Catégorie Groupe de sélection V GRASSE                                                                                                    |          |
| Confacte 06140 VENCE                                                                                                    |          |
| Civilité Docteur  Specialite 06170 CASTAGNIERS                                                                                                    |          |
| Nom View Prénom Téléphone 06190 ROQUEBRUNE CAP MARTIN                                                                                                    |          |
| Adresse Portable 06200 NICE                                                                                                    |          |
| 06201 NICE CEDEX 3                                                                                                    |          |
| Fax 06220 VALLAURIS                                                                                                    |          |
| Code Postal 06230 SAINT JEAN CAP FERRAT                                                                                                    |          |
| E-mail Site web 06230 VILLEFRANCHE SUR MFR                                                                                                    |          |
|                                                                                                    |          |
| Note                                                                                                    |          |
|                                                                                                    |          |
|                                                                                                    |          |

| Correspo  | ndants                         |                                               |                                  | -          |
|-----------|--------------------------------|-----------------------------------------------|----------------------------------|------------|
| C         | N =                            |                                               |                                  | @          |
| Quitter   | Graphique Impression           |                                               | Imprimer le<br>mailing           | E-Mailing  |
| Catégorie | <tous></tous>                  | 4058 patient adressé par                      | r le praticien                   | •          |
| <u> </u>  | Correspondant 🔍 Grp CP 🔍 Ville | ्र् चे <sup>≜</sup> Nom                       | <sup>™</sup> Dossier créé l«Proc | hain RDV 📋 |
|           | 1 2 06300 NICE                 |                                               |                                  | <b></b>    |
|           |                                |                                               |                                  |            |
|           |                                | tadez ie                                      | e nom a une                      |            |
|           | ••••                           |                                               |                                  |            |
|           | ville ou commu                 | ine près                                      | sente dans                       |            |
|           |                                |                                               |                                  |            |
|           | votre liste de                 | codes r                                       | nostaux la                       |            |
|           | volle liste de                 | coues                                         | JUSIUUN, IE                      |            |
|           | numéra de ca                   |                                               |                                  |            |
|           | numero de coc                  | ie posto                                      |                                  |            |
|           |                                |                                               |                                  |            |
|           | localite se bla                | cera                                          |                                  |            |
|           |                                |                                               | •                                |            |
|           | automatiqueme                  | ont ot                                        | inversement                      |            |
|           |                                | <i>, , , , , , , , , , , , , , , , , , , </i> |                                  |            |
|           | 2 06300 NICE                   | •                                             |                                  | •          |
| Catégorie | Groupe de sélection            | Contacter ultérieurement                      |                                  |            |
| Civilité  | Docteur    Spécialité          |                                               |                                  |            |
| Nom       |                                | Téléphone                                     |                                  |            |
| Adresse   |                                | Portable                                      |                                  |            |
| Code Post |                                | Fax                                           |                                  |            |
| Code Post | web                            |                                               |                                  |            |
|           |                                |                                               |                                  |            |
| Note      |                                | + 0                                           |                                  |            |
| /         |                                |                                               |                                  | /          |

| Correspo  | ondants              |                               |                                       |                                         |   |
|-----------|----------------------|-------------------------------|---------------------------------------|-----------------------------------------|---|
| Quitter   | Graphique Impression |                               | Mailing                               | Imprimer le mailing E-Mailing           | g |
| Catégorie | <tous></tous>        |                               | 4058 patient adressé par le praticien |                                         | • |
| 4         | Correspondant        | ୁ Grp CP ୁ Ville ୁ 🖥          | <sup>▲</sup> Nom                      | <sup>™</sup> Dossier créé kProchain RDV | 7 |
|           |                      | 1                             |                                       | ſ                                       |   |
|           |                      | 2 06300 NICE                  |                                       |                                         |   |
|           |                      | 4 06510 CARROS                |                                       |                                         |   |
|           |                      | 3 06340 LA TRINITE            |                                       |                                         |   |
|           |                      | 1 06340 La Trinité            |                                       |                                         |   |
|           |                      | 6 06600 ANTIBES               |                                       |                                         |   |
|           |                      | 4 06100 NICE                  |                                       |                                         |   |
|           |                      | 7 06230 SAINT JEAN CAP FERRAT |                                       |                                         |   |
|           | ⇒L'icône<br>annuler  | e <b>"flèche</b><br>In saisi  | rouge" pour<br>e d'une frap           | pe,                                     |   |
|           | avant v              | validatior                    | 1                                     |                                         |   |

# L'icône "flèche rouge" pour annuler la saisie d'une frappe, avant validation

| <u></u>             | 6.06340   A TRINITE   |           |
|---------------------|-----------------------|-----------|
|                     | 6 06300 NICE          |           |
| <u> </u>            | 2 06300 NICE          | ▼         |
| Catégorie 🗨         | Groupe de sélection 🗸 |           |
| Civilité Docteur 👻  | Spécialité            |           |
| Nom                 | Va Prénom             | Téléphone |
| Adresse             |                       | Portable  |
|                     |                       | Fax       |
| Code Postal 💡 Ville | -                     |           |
| E-mail              | Site web              |           |
| Note                |                       |           |
|                     |                       |           |
|                     |                       |           |

| Corresp   | ondants                            |                                       |                  |                                      |           |                                    |             |
|-----------|------------------------------------|---------------------------------------|------------------|--------------------------------------|-----------|------------------------------------|-------------|
|           |                                    |                                       |                  |                                      | Mailing   |                                    |             |
| C         | N I                                |                                       |                  |                                      | AMBLIANCE | -                                  | 0           |
| Quitter   | Graphique Impression               |                                       |                  |                                      |           | Imprimer le                        |             |
| Quitter   | <u>Graphique</u> <u>Empression</u> |                                       |                  |                                      |           | mailing                            | E-Mailing   |
| Catégoria | Taua                               |                                       |                  | 0                                    |           |                                    | _           |
| Categorie | <10us>                             |                                       |                  | U patients adresses par le praticien |           |                                    | · ·         |
|           | Correspondant                      | ୍ଷ Grp CP                             | ୍ Ville ୍ 🗂      | <sup>▲</sup> Nom                     |           | <sup>™</sup> Dossier créé leProcha | iin RDV 🛛 🛅 |
|           |                                    | 0 06440                               | BLAUSASC 🔺       | ]                                    |           |                                    | -           |
|           |                                    | 6                                     |                  |                                      |           |                                    |             |
|           |                                    | 6 06690                               | TOURRETTE LEVENS |                                      |           |                                    |             |
|           |                                    | 6 06340                               | LA TRINITE       |                                      |           |                                    |             |
| ∠ E       |                                    | 4 06340                               | LA TRINITE       |                                      |           |                                    |             |
| ∠ E       |                                    | 3 35415                               | SAINT MALO CEDEX |                                      |           |                                    |             |
| <u> </u>  |                                    | 2                                     |                  |                                      |           |                                    |             |
|           |                                    | 3                                     |                  |                                      |           |                                    |             |
|           |                                    | 7 06300                               | NICE             |                                      |           |                                    |             |
|           |                                    | 8 75311                               | PARIS CEDEX 09   | _                                    |           |                                    |             |
|           |                                    | 7 06340                               |                  |                                      |           |                                    |             |
|           |                                    | 4 06340                               |                  |                                      |           |                                    |             |
|           |                                    | 6.06000                               | NICE             |                                      |           |                                    |             |
|           |                                    | 7.06340                               |                  |                                      |           |                                    |             |
|           |                                    | 6.06000                               | NICE             |                                      |           |                                    |             |
|           |                                    | 5 06300                               | NICE             |                                      |           |                                    |             |
|           |                                    | 9 06340                               | LA TRINITE       |                                      |           |                                    |             |
|           |                                    | 4 06300                               | NICE             |                                      |           |                                    |             |
| V I!      |                                    | 4 69685                               | CHASSIEU CEDEX   |                                      |           |                                    |             |
|           |                                    | 2 06300                               | NICE             |                                      |           |                                    |             |
| К         |                                    | 6 06000                               | NICE             |                                      |           |                                    |             |
|           |                                    | 2 06300                               | NICE             |                                      |           |                                    |             |
|           |                                    | 6 06300                               | NICE             |                                      |           |                                    |             |
|           |                                    |                                       |                  |                                      |           |                                    |             |
| <u> </u>  |                                    |                                       |                  |                                      |           |                                    |             |
|           |                                    | SUDDRIM                               | er un a          | correspon                            | IDANT -   | <b>&gt;</b>                        | _           |
|           |                                    |                                       |                  |                                      |           |                                    | •           |
|           |                                    |                                       | ••               |                                      |           |                                    |             |
| Categorie | icono                              | "Elomm                                |                  | annanait                             | annàc     |                                    |             |
| Civilité  |                                    | I I I I I I I I I I I I I I I I I I I | e uui            | apparan                              | apres     |                                    |             |
| Nom       |                                    |                                       | 7                |                                      |           |                                    |             |
| Adresse   |                                    | <b>*:</b> ~~ ~!'                      |                  |                                      |           |                                    |             |
| Hurease   | selec                              | TION Q UI                             | nom              |                                      |           |                                    |             |
|           |                                    |                                       |                  |                                      |           |                                    |             |
| Code Post | tal 06300 Ville NICE               | -                                     |                  |                                      |           |                                    |             |
| E-mail    |                                    | Site web                              |                  |                                      |           |                                    |             |
| Note      |                                    |                                       |                  |                                      |           |                                    |             |
| Note      |                                    |                                       |                  |                                      |           |                                    |             |
|           |                                    |                                       |                  |                                      |           |                                    |             |
|           |                                    |                                       |                  |                                      |           |                                    |             |

| Correspondants          |                     |                              |                                       |                                         |                                          |   |
|-------------------------|---------------------|------------------------------|---------------------------------------|-----------------------------------------|------------------------------------------|---|
| Quitter Graphique       | E Impression        |                              |                                       | Mailing<br>AMBULANCE                    | Imprimer le mailing E-Mailing            | 3 |
| Catégorie <tous></tous> |                     |                              | 4058 patient adressé par le praticien |                                         |                                          | • |
| <b>A</b>                | Correspondant 🔍 Grp | ୍ମ ville ୍ଧ୍ୟୁ               | <sup>▲</sup> Nom                      |                                         | <sup>™</sup> Dossier créé leProchain RDV | 7 |
|                         | 1 2 06              | 300 NICE                     |                                       |                                         | l                                        | Ť |
|                         | 4 06                | 510 CARROS<br>340 LA TRINITE |                                       |                                         |                                          |   |
|                         |                     |                              |                                       |                                         |                                          |   |
|                         | ->Licone 3 p        | ersonna                      | ges pour c                            | ontacter                                | un                                       |   |
|                         | •                   | •                            |                                       | •                                       |                                          |   |
|                         | correspond          | Iant, env                    | oyer un c                             | ourrier o                               | U I                                      |   |
|                         |                     |                              |                                       |                                         |                                          |   |
|                         | l'appeler (v        | oir tonc                     | tionnemen                             | t du                                    |                                          |   |
|                         |                     |                              |                                       |                                         |                                          |   |
|                         | aestionnair         | re d'évén                    | ements de                             | 21.0605                                 | W                                        |   |
|                         | geonomian           |                              |                                       |                                         | ••                                       |   |
|                         | 7 06                | 300 NICE                     |                                       |                                         |                                          |   |
|                         | IE 4 06             | 300 NICE                     |                                       |                                         |                                          |   |
|                         | 5                   |                              | Cont                                  | acter                                   |                                          |   |
|                         | 2 2 06              |                              |                                       | A CARACTER AND                          |                                          |   |
|                         | 6 06                | 340 LA TRINITE               |                                       |                                         |                                          |   |
|                         | 6 06                | 300 NICE                     | Chea                                  | nce 23                                  |                                          |   |
|                         |                     |                              | Impor                                 | tance Normale 💌                         |                                          | - |
| Catégorie               | Groupe de sélecti   |                              | Contacter ultérieurement              | cter par                                |                                          |   |
| Civilité Docteur        | ▼ Spécialité        | -                            | Comm                                  | entaire Email RD - Adresser un courrier | *                                        |   |
| Nom                     | Va Prénom           | Téléphone                    |                                       | SMS DE GAULLE                           |                                          |   |
| Adresse                 |                     | Portable                     |                                       | DOSTO EN TRIMITE                        |                                          |   |
|                         |                     | Fax                          |                                       |                                         | _ N                                      |   |
| Code Postal             | Ville Ville         |                              |                                       |                                         |                                          |   |
| E-mail                  | Site w              | eb                           |                                       | Ok Annul                                | er                                       |   |
| Note                    |                     |                              | + 0                                   |                                         |                                          |   |
|                         |                     |                              |                                       |                                         |                                          |   |

| Corresp                  | ondants       |               |                      |                   |                          |                      |                       |           |
|--------------------------|---------------|---------------|----------------------|-------------------|--------------------------|----------------------|-----------------------|-----------|
| Quitter                  | Graphique     |               |                      |                   |                          | Mailing<br>AMBULANCE | Imprimer le mailing   | E-Mailing |
| Catégorie                | <tous></tous> |               | - 2 = 6              |                   | 0 patients adressés pa   | r le praticien       |                       | •         |
| 4                        |               | Correspondant |                      | o Ville o I       | l ≜Nom                   | •                    | ©Dossier créé leProch | aain PDV  |
| 70                       |               | Correspondant | 0.06440              | BLAUSASC          |                          |                      | Dossiel diee krijou   |           |
|                          |               |               | 6                    |                   |                          |                      |                       |           |
| D                        |               |               | 6 06690              | TOURRETTE LEVENS  |                          |                      |                       |           |
|                          |               |               | 6 06340              | LA TRINITE        |                          |                      |                       |           |
| <u>7 E</u>               |               |               | 4 06340              |                   |                          |                      |                       |           |
|                          |               |               | 2                    | SALITI MALO GEDEX |                          |                      |                       |           |
|                          |               | corro<br>Clic | esponda<br>sur l'icô | nts ou<br>ine "In | d'une<br>opres           | catégorie<br>sion"   |                       |           |
| <u>ו ר</u><br>א <u>ר</u> |               |               | 6 06000              | NICE              |                          |                      |                       |           |
|                          |               |               | 2 06300              | NICE              |                          |                      |                       |           |
|                          |               |               | 6 06300              | NICE              |                          |                      |                       |           |
| 10                       |               |               | 1                    | NICL              |                          |                      |                       |           |
| 20                       |               |               | 1                    | VERNON            |                          |                      |                       |           |
| <u>] u</u>               |               |               | 7 06310              | BEAULIEU SUR MER  | ·                        |                      |                       | -         |
| Catégorie                |               |               | Croupe de sélection  | 7 -               |                          |                      |                       |           |
| Categorie                |               |               |                      |                   | Contacter ultérieurement |                      |                       |           |
| Civilité                 | Docteur       | -             | Spécialité           |                   |                          |                      |                       |           |
| Nom                      |               |               | 😪 Prénom Chan        | tal Téléphor      | ne 04                    |                      |                       |           |
| Adresse                  |               |               |                      | Portable          |                          |                      |                       |           |
|                          |               |               |                      | Eav               |                          |                      |                       |           |
|                          |               |               |                      | Fax               |                          |                      |                       |           |
| Code Pos                 | tal 06300     | Ville NICE    |                      |                   |                          |                      |                       |           |
| E-mail                   |               |               | 📔 Site web           |                   |                          |                      |                       |           |
|                          |               |               |                      |                   |                          |                      |                       |           |
| Note                     |               |               |                      |                   | + 🧿                      |                      |                       |           |
|                          |               |               |                      |                   | 4 👝                      |                      |                       |           |

| correspon                                                                                                    | dants     |               |                                      |                            |      |
|----------------------------------------------------------------------------------------------------|-----------|---------------|--------------------------------------|----------------------------|------|
| Quitter                                                                                                    | Graphique | mpression     | Maing<br>AMBLLANCE                   | Imprimer le mailing E-Mail | ing  |
| atégorie <                                                                                                    | (Tous>    |               | D patients adressés par le praticien |                            |      |
| ۵                                                                                                    |           | Correspondant | ୁ Grp CP ଦୁ Ville ୁ 🛅 🗥Nom           | Dossier créé kProchain RDV |      |
| D                                                                                                    |           |               | 0 06440 BLAUSASC                     |                            | - [  |
| D                                                                                                    |           |               | 6                                    |                            | 1    |
| D                                                                                                    |           |               | 6 06690 TOURRETTE LEVENS             |                            |      |
| D                                                                                                    |           |               | 6 06340 LA TRINITE                   |                            |      |
| E                                                                                                    |           |               | 4 06340 LA TRINITE                   |                            |      |
| E                                                                                                    |           | Ī             | 3 35415 SAINT MALO CEDEX             |                            |      |
| E                                                                                                    |           |               | 2                                    |                            |      |
| F                                                                                                    |           |               | 3                                    |                            |      |
| F                                                                                                    |           |               | 7 06300 NICE                         |                            |      |
| G                                                                                                    |           |               | 8 75311 PARIS CEDEX 09               |                            |      |
| G                                                                                                    |           |               | 7 06340 LA TRINITE                   |                            |      |
| G                                                                                                    |           |               | 9 06340 LA TRINITE                   |                            |      |
| G                                                                                                    |           |               | 4 06340 LA TRINITE                   |                            |      |
| G                                                                                                    |           |               | 6 06000 NICE                         |                            |      |
| G                                                                                                    |           |               | 7 06340 LA TRINITE                   |                            |      |
| Н                                                                                                    |           |               | 6 06000 NICE                         |                            |      |
| н                                                                                                    |           |               | 5 06300 NICE                         |                            |      |
| I                                                                                                    |           |               | 9 06340 LA TRINITE                   |                            |      |
| B                                                                                                    |           |               | 4 06300 NICE                         |                            |      |
| R                                                                                                    |           |               | 4 69885 CHASSIEU CEDEX               |                            |      |
|                                                                                                    |           | 1             | 2 06300 NICE                         |                            |      |
| K                                                                                                    |           |               | 5 06000 NICE                         |                            |      |
|                                                                                                    |           | 1             | 2 05300 NICE                         |                            |      |
|                                                                                                    |           |               | 6 06300 NICE                         |                            |      |
|                                                                                                    |           | 1             | 5 06000 NECE                         |                            |      |
|                                                                                                    |           |               | 1 MEDANAN                            |                            |      |
|                                                                                                    |           | 1             | 7 06310 BEAUTELSIDMED                |                            | - 13 |
|                                                                                                    |           |               |                                      |                            |      |
| Catégorie                                                                                                    | DOCTEURS  | -             | Groupe de sélection 7 🔹              |                            |      |
| Civilité                                                                                                    | Docteur   | •             | Spécialité                           |                            |      |
| Nom                                                                                                    |           |               | 😡 Prénom Chantal Téléphone 04. 🛐     |                            |      |
| Adresse                                                                                                    |           |               | Portable                             |                            |      |
|                                                                                                    |           |               |                                      |                            |      |
|                                                                                                    |           |               | Fax                                  |                            |      |
| Code Postal                                                                                                    | 06300 🤤   | Vile NICE     |                                      |                            |      |
| E-mail                                                                                                    |           |               | Site web                             |                            |      |
|                                                                                                    |           |               |                                      |                            |      |
| Note                                                                                                    |           |               | + 0                                  |                            |      |
| And the second second se |           |               |                                      |                            |      |

- L'édition s'adresse aux correspondants dont le nom est coché dans la table de gauche
- Par défaut tous les correspondants sont cochés
- Pour cocher ou décocher un correspondant, double-cliquez sur la ligne choisie ou dans la case à gauche du nom sélectionné

| Corresp     | ondants                                                                                                    |                                                                                                    |                               | l |
|-------------|----------------------------------------------------------------------------------------------------|----------------------------------------------------------------------------------------------------|-------------------------------|---|
| Quitter     | Graphique Impression                                                                                                    | Mailing<br>AMBULANCE                                                                                                    | Imprimer le mailing E-Mailing |   |
| Catégorie   | <tous> <ul> <li> O patients adressés par le praticie </li> </ul></tous>                                                                                                    | n                                                                                                    | -                             |   |
|             | Correspondant         Grp         CP         Ville         Image: Constraint of the second second | vDcs                                                                                                    | iier créé kProchain RDV       |   |
|             | Le combo-box "Mailing" permet de<br>choisir un courrier type à<br>adresser à l'ensemble des<br>correspondants sélectionnés                                                                                                    | Mailing<br>AMBULANCE<br>AMBULANCE<br>AMBULANCE2<br>APRESAMALGAME<br>APRESCHIRURGIE<br>APRESCOMPOSITE<br>APRESEXTRACTION<br>CERTFAVANTCHIRURGIE                                                           |                               |   |
|             | <ul> <li>⇒Par défaut tous les<br/>correspondants sont cochés</li> <li>⇒Pour cocher ou décocher un<br/>correspondant, double-cliquez</li> </ul>                                                                                                    | CERTICATINITIALACCIDENT<br>CERTIF-PRESENCE<br>DEDUCTIONFISCALE<br>DEMANDEPRISEENCHARGEMUT<br>DEMPRISEENCHARGEMUT<br>HONORAI<br>ODF<br>PANORAMIQUE<br>PORTEURPROTHESECOMPLETE<br>PORTEURPROTHESEPARTIELLE | ■                             |   |
| Civi<br>Non | sur la ligne choisie                                                                                                    | POUROPERATION<br>RECUMUTUELLE<br>RELANCE                                                                                                    | -                             |   |

| dresse                          | Portable |
|---------------------------------|----------|
|                                 | Fax      |
| ide Postal 06300 💡 Ville NICE 🔻 |          |
| mail 📔                          | Site web |
|                                 |          |
| te                              | + 0      |
|                                 | A 🖌      |

| Corres    | pondants             |               |         |                                      |                   |                        |          |
|-----------|----------------------|---------------|---------|--------------------------------------|-------------------|------------------------|----------|
| Quitter   | Graphique Impression |               |         | Ma<br>Ar                             | iling<br>MBULANCE | Imprimer le<br>mailing | -Mailing |
| Catégorie | <tous></tous>        | - 😫 📃 🔺       |         | 0 patients adressés par le praticien |                   |                        | -        |
| ▲         | Correspondant        | o,,Grp CP o,, | Ville o | ☐ <sup>A</sup> Nom                   | ™Dos              | sier créé leProchain   | RDV 🛅    |
|           | -                    | • •           |         |                                      |                   |                        |          |
|           | <b>⇔Clique</b>       | z sur l'ic    | ône     | "Imprimer                            | le                |                        |          |

mailing" situé à droite du combo-box Mailing, pour lancer l'impression des courriers choisis

L'impression des courriers se fera automatiquement sur des feuilles de papier format A4, avec l'adresse du destinataire positionnée pour une enveloppe à fenêtre

Code Posta E-mail

Catégorie Civilité

Nom Adresse

| concop    | onuanto       |               |     |            |            |         |                      |                                      |                      |                                 |               |
|-----------|---------------|---------------|-----|------------|------------|---------|----------------------|--------------------------------------|----------------------|---------------------------------|---------------|
| Quitter   | Graphique Im  | pression      |     |            |            |         |                      |                                      | Mailing<br>AMBULANCE | Timprimer<br>mailing            | E-Mailing     |
| Catégorie | <tous></tous> |               | - 2 |            |            |         | $\overline{\langle}$ | 0 patients adressés par le praticien |                      |                                 | •             |
| ▲         |               | Correspondant |     | o Grp CP ∈ | 2          | Ville   | ۵ 🖬                  | ANom                                 |                      | <sup>™</sup> Dossier créé lePro | chain RDV 🛛 🕇 |
| ∠ D       |               | -             |     | 0 06440    | BLAUSASC   |         | -                    | ]                                    |                      |                                 | -             |
|           |               |               |     | 6          |            |         |                      |                                      |                      |                                 |               |
| ∠ D       |               | -             |     | 6 06690    | TOURRETTE  | LEVENS  |                      |                                      |                      |                                 |               |
|           |               |               |     | 6 06340    | LA TRINITE |         |                      |                                      |                      |                                 |               |
| E         |               | _             |     | 4 06340    | LA TRINITE |         |                      |                                      |                      |                                 |               |
| <b>E</b>  |               |               |     | 3 35415    | SAINT MAL  | O CEDEX |                      |                                      |                      |                                 |               |
| Z F.      |               |               |     | 2          |            |         |                      |                                      |                      |                                 |               |

## Cliquez sur l'icône "E-mailing" pour adresser un E-mailing aux correspondants sélectionnés et pour lancer l'édition des courriels qui se retrouveront dans la boîte d'envoi du mailer

Catég

Adres

Code

Note

Pour utilisateurs avertis

## Fichiers à copier pour récupérer uniquement le carnet d'adresses

### WLOGOS2\PRAT\corres.fic et corres.ndx

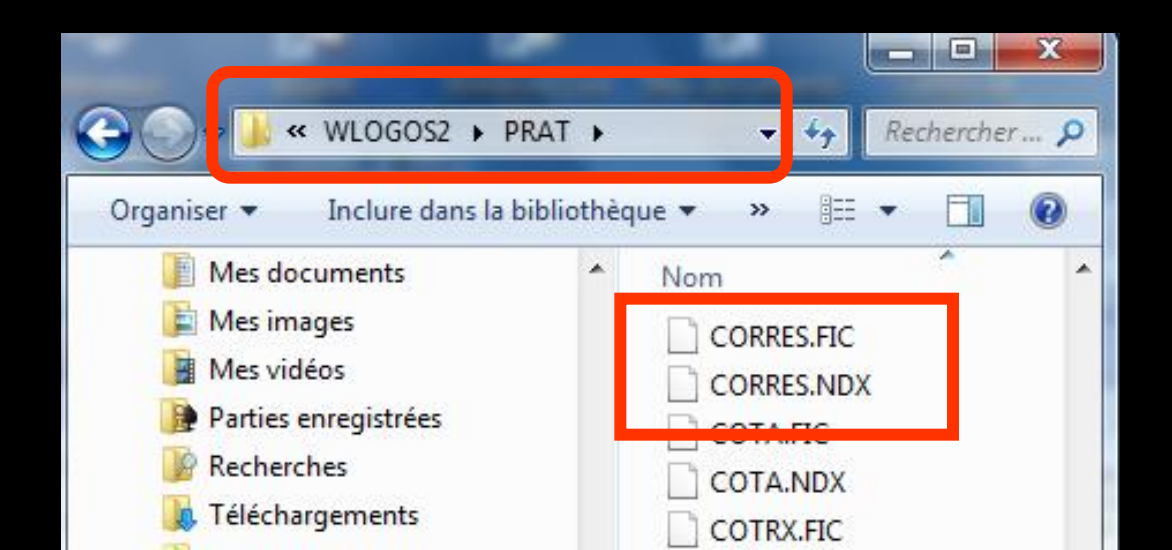